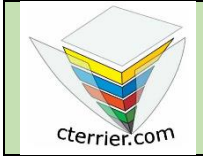

PhotoshopSéquence 5Créer un logo et le sauvegarder pour l'utiliser sur internetRessources

## **1. Charger Photoshop :**

- Cliquez sur le bouton 🗮 puis sélectionnez P Adobe Photoshop

### 2. Créer une image

- Cliquez sur le menu Fichier puis Nouveau.
- Saisissez le nom de l'image Invitation concert.
- Saisissez les paramètres suivants de l'image.
  - Taille de l'image : 250 px par 250 px ;
  - Résolution : **300 dpi** ;
  - Format de l'image : **TIFF** ;
  - Mode couleur : **CMJN** ;
  - Couleur d'arrière-plan : Bleu 100 %.

- Cliquez sur le bouton Créer.

#### 3. Saisir les textes

- Sélectionnez l'outil texte
- Délimitez la zone de traçage par un cliqué-glissé.
- Saisissez le texte au clavier Heliad Voyage.

#### Déplacer le texte

- Cliquez sur l'outil de sélection 🕂
- Cliquez le calque de texte à traiter.
- Cliquez-glissez le bloc de texte.
- Paramétrer la texture et les ombres du texte
- Cliquez sur l'outil Texte
- Cliquez sur le menu Calque puis Style de calque et Options de fusion.
- Paramétrer le texte.
- Cliquez sur le bouton **OK**.

#### 5. Insérer une photo dans la composition

- Cliquez sur le menu Fichier puis Importer et incorporer.
- Sélectionnez l'unité puis le dossier source initiation Photoshop.
- Cliquez sur le fichier Photo Athéna.
- Cliquez sur le bouton Importer.
- Cliquez-glissez sur une poignée d'angle pour adapter la taille.
- Cliquez-glissez la photo à l'endroit désiré

⇒ La photo se superpose au fond d'écran. Elle est affichée dans un nouveau calque dont le nom reprend le nom du fichier.

Attention les 2 images superposées doivent impérativement avoir le même mode de couleur RVB ou CMJN sans quoi le cliqué glissé ne fonctionne pas

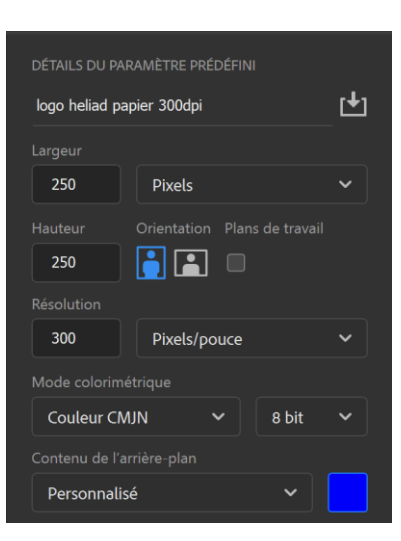

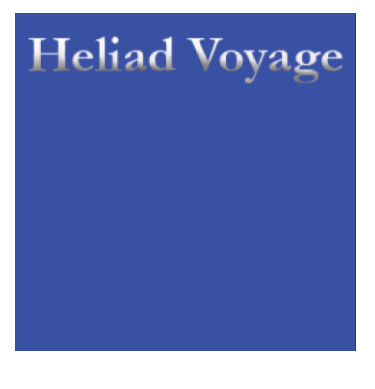

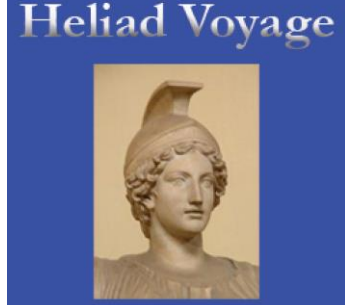

# 6. Détourer l'image d'Athéna

- Sélectionner l'outil Baguette magique
- Cliquer la zone grisée autour de la tête [Suppr]
- ⇒ L'image se présente ainsi :

Si Photoshop refuse de supprimer les la sélection, cliquez-droit le calque et sélectionnez pixellisez l'image.

# 7. Fusionner les calques

- Cliquez le bouton déroulant de l'onglet **Calques** et sélectionnez l'option **Fusionner les calques visibles** ⇒ Il n'y a plus qu'un seul calque.

# 8. Sauvegarder le document au format TIFF pour l'impression

- Cliquez sur le menu Fichier puis Enregistrer sous...
- Sélectionnez le dossier destination sur votre espace personnel.
- Sélectionnez le format .TIFF.
- Saisissez le nom du fichier puis paramétrez la compression souhaitée.
- Cliquez sur le bouton Enregistrer.

## 9. Sauvegarder le document au format Jpeg pour le Web

- Cliquez sur le menu Fichier puis Enregistrer sous...
- Sélectionnez le dossier destination sur votre espace personnel.
- Sélectionnez le format .jpeg.
- Saisissez le nom du fichier puis paramétrez la compression souhaitée.
- Cliquez sur le bouton OK.

### **10. Fermer le fichier**

- Cliquez sur le menu Fichier puis Fermer.

Ou :

- Cliquez sur la case 🛛 de la fenêtre du fichier.

# **11. Quitter Photoshop**

- Cliquez sur la case 🔀 de Photoshop.

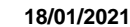

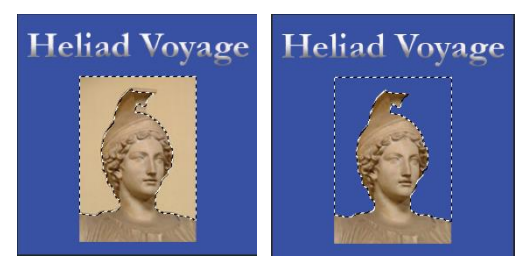

| Options JPEG                                   | ×               |
|------------------------------------------------|-----------------|
| <u>C</u> ache : Sans ~                         | ОК              |
| Options d'image<br>Qualité : <b>8</b> Elevée ~ | Réinitialiser   |
| fichier compact fichier volumineux             | Aperçu<br>36.6K |
| Format                                         |                 |
| • de base (``standard")                        |                 |
| 🔘 de base optimisé                             |                 |
| O progressif optimisé                          |                 |
| Passages : 3 ~                                 |                 |